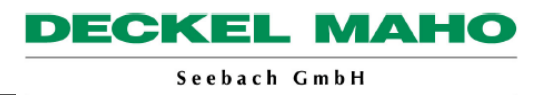

# 7

| 7   | Програм         | Программная информация7-                     |      |  |  |  |
|-----|-----------------|----------------------------------------------|------|--|--|--|
| 7.1 | М-функции       |                                              |      |  |  |  |
|     | 7.1.1           | Общие указания                               | 7-3  |  |  |  |
|     | 7.1.2           | М-функции                                    | 7-3  |  |  |  |
| 7.2 | Н-функ          | ции                                          | 7-14 |  |  |  |
|     | 7.2.1           | Общие указания                               | 7-14 |  |  |  |
|     | 7.2.2           | Н-функции                                    | 7-14 |  |  |  |
| 7.3 | Выбор           | и применение функций М80-М89                 | 7-16 |  |  |  |
| 7.4 | Функци          | и М80-М89 (специальные функции)              | 7-17 |  |  |  |
| 7.5 | Конфиг          | урирование М80-М89                           | 7-18 |  |  |  |
| 7.6 | Исполь          | зуемые входы и выходы для станков 50 / 70 eV | 7-20 |  |  |  |
| 7.7 | Цикл D          | M_ATC_ON Цикл настройки "АТС" (опция)        | 7-22 |  |  |  |
|     | 7.7.1           | Выбор цикла                                  | 7-22 |  |  |  |
|     | 7.7.2 Синтаксис |                                              |      |  |  |  |

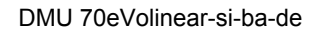

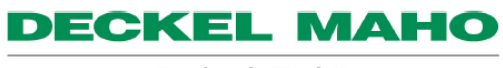

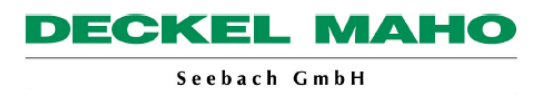

# 7 Программная информация

# 7.1 М-функции

## 7.1.1 Общие указания

В одном кадре программы можно максимально задать 5 функций М.

Исключение: у отдельных М-функций имеются подпрограммы и поэтому они должны программироваться в отдельном кадре. Это обозначается при помощи **L** (вызов подпрограммы).

Большинство М-функций являются специфичными станочными функциями.

Они могут применяться только в том случае, если станок для этого оснащен соответствующим образом.

Эти функции обозначаются при помощи О (опция).

При помощи **М (модальная)** обозначаются команды, действующие модально.

Действие: А = начало кадра

Е = конец кадра

## 7.1.2 М-функции

Е

| A | л  | 0 | ۱ |
|---|----|---|---|
| I | 71 | L | l |
|   |    | _ |   |

#### Программный останов

вызывает прерывание программы после выполнения кадра, содержащего "М0". Это прерывание может быть использовано, например, для измерения детали.

Все активные модальные команды (например, "M3") сохраняются системой управления.

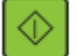

Для продолжения выполнения программы: нажмите клавишу "NC-Start".

M1

M2

Останов программы по выбору

Α

Эта функция идентична МО.

Конец программы

Эта функция идентична М30.

Ċ.

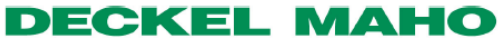

| М3         | Шпиндель ВКЛ, правое вращение                                                                                                    | A / M |
|------------|----------------------------------------------------------------------------------------------------|-------|
|            | включение вращения шпинделя вправо, если смотреть<br>со стороны шпинделя на конец инструмента (CLW).<br>Направление вращения сохраняется до получения<br>команды "М4", "М5", "М14", "М19".                                                                                                    |       |
| M4         | Шпиндель ВКЛ, левое вращение                                                                                                    | A / M |
|            | шпиндель ВКЛ, левое вращение Включение<br>вращения шпинделя влево, если смотреть со стороны<br>шпинделя на конец инструмента (CCLW).<br>Направление вращения сохраняется до получения<br>команды "M3", "M5", "M13", "M19".                                                                                                    |       |
| M5         | Останов шпинделя                                                                                                    | E / M |
|            | останов вращения шпинделя и выключение подачи<br>СОЖ.<br>Шпиндель может быть снова включен только после<br>задания в программе команды "M3", "M5", "M13" или<br>"M14".<br>Если для команды "M3", "M5", "M13" или "M14" не была<br>запрограммирована новая скорость вращения, то<br>шпиндель начинает вращаться с последней заданной<br>скоростью.                                                                                            |       |
| M6         | Автоматическая или ручная смена инструмента                                                                                                    | L     |
|            | Автоматическая смена инструмента – вызывает<br>прерывание исполнения программы для смены<br>инструмента.<br>Оси перемещаются на быстром ходу в позицию смены<br>инструмента. Производится автоматическая смена<br>инструмента и автоматическая активация новых<br>значений коррекции. После этого автоматически<br>продолжается отработка программы.<br>После автоматической смены инструмента всегда<br>активируется режущая кромка 1 (D1). |       |
| $\bigcirc$ | Ручная смена инструмента –<br>оси перемещаются на быстром ходу в позицию смены<br>инструмента. Смена инструмента производится<br>оператором вручную.<br>Обработка продолжается только после нажатия<br>оператором клавиши "NC-Start".                                                                                                    |       |
|            | М6 всегда должна задаваться в отдельном кадре!                                                                                                    |       |

**DECKEL MAHO** 

| M7  | Подача СОЖ через инструмент ВКЛ<br>Функция прерывается командой "М9".                                                                                                    | A / M / O |
|-----|----------------------------------------------------------------------------------------------------|-----------|
| M8  | Подача СОЖ (низкого давления) ВКЛ<br>Функция прерывается командой "М9".                                                                                                    | A / M / O |
| M9  | Подача СОЖ ВЫКЛ - подача воздуха ВКЛ<br>Выключает подачу СОЖ, вызванную командами "М7",<br>"M8", "M13", "M14", "M15" .                                                                                                    | E / M     |
| M10 | Зажим 4 / 7-ой оси                                                                                                    | 0         |
| M11 | Разжим 4 / 7-ой оси                                                                                                    | 0         |
| M13 | Шпиндель ВКЛ – правое вращение (М3) и подача<br>СОЖ снаружи ВКЛ (М8)                                                                                                    | L / M     |
| M14 | Шпиндель ВКЛ – левое вращение (М4) и подача СОЖ<br>снаружи ВКЛ (М8)                                                                                                    | L / M     |
| M15 | Останов шпинделя и выключение СОЖ<br>Команда останавливает шпиндель. Шпиндель<br>включается вновь только тогда, когда в программе<br>встречается команда "МЗ, М4, М13 или М14". Если<br>команды "МЗ, М4, М13 или М14" заданы без нового<br>числа оборотов, то шпиндель вращается с последним<br>заданным числом оборотов. Команда отключает<br>функции "М7, М8, М13, М14, М15". | L         |

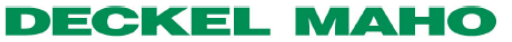

| M16 | Обмыв детали – рабочей зоны выключен<br>Для станков<br>DMU 50eVlinear<br>DMC xx 35<br>DMC 75 / 105VL = M160<br>DMF 180 / 260 = M160 | 0         | ] |
|-----|----------------------------------------------------------------------------------------------------|-----------|---|
| M17 | Конец подпрограммы                                                                                                    |           |   |
|     | с переходом к вызванной программе.                                                                                                  |           |   |
| M18 | Обмыв детали – рабочей зоны включен<br>Для станков<br>DMU 50tVlinear<br>DMC xx 35<br>DMC 75 / 105VL = M161<br>DMF 180 / 260 = M161  | 0         | ] |
| M22 | Зажим 5 / 9-ой оси                                                                                                    | 0         | ] |
| M23 | Разжим 5 /9-ой оси                                                                                                    | 0         | ] |
| M24 | Активация системы измерения                                                                                                    | 0         | ] |
| M25 | Обдув воздухом снаружи                                                                                                    | 0         | ] |
| M26 | Обдув воздухом изнутри                                                                                                    | 0         | ] |
| M27 | Активация измерительной головки                                                                                                    | A / M / O | ] |
|     | (используется внутри цикла измерения) для заданного ранее измерения.                                                                |           |   |

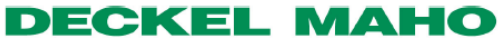

| M28 | Деактивация системы измерения                                                                                                    | A/M/O |
|-----|----------------------------------------------------------------------------------------------------|-------|
|     | (используется внутри цикла измерения)                                                                                                    |       |
|     | Опасность столкновения между инструментом и<br>деталью! В предыдущих кадрах программы следует<br>задать свободное перемещение инструмента. |       |
| M29 | Очистка места измерения<br>(используется внутри цикла измерения)                                                                           | 0     |
| M30 | Конец программы                                                                                                    |       |
|     | с возвратом в ее начало.                                                                                                    |       |
| M32 | Внутренняя функция                                                                                                    |       |
| M33 | Возможность подачи без вращения шпинделя                                                                                                   | 0     |
| M34 | Включение минимальной смазки снаружи                                                                                                    | 0     |
| M35 | Выключение минимальной смазки снаружи                                                                                                    | 0     |
| M36 | Включение минимальной смазки изнутри                                                                                                    | 0     |
|     | (только при наличии минимальной смазки изнутри или<br>снаружи)                                                                             |       |
| M37 | Выключение минимальной смазки изнутри                                                                                                    | 0     |
|     | (только при наличии минимальной смазки изнутри или<br>снаружи)                                                                             |       |
| M40 | Автоматический выбор в соответствии с<br>запрограммированным числом оборотов S                                                             |       |
|     | Автоматический выбор в соответствии с заданным числом оборотов S.                                                                          |       |
| M41 | 1-я ступень привода шпинделя                                                                                                    |       |

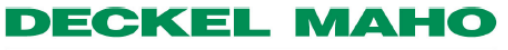

| M42 | 2-я ступень привода шпинделя                                                                                  |     |
|-----|----------------------------------------------------------------------------------------------------|-----|
| M46 | Автоматическая смена инструмента                                                                              | L/O |
|     | Оси перемещаются из актуального положения по<br>диагонали в точку смены инструмента!                          |     |
|     | Оси, которые не участвуют в смене инструмента,<br>свободно не перемещаются.                                   |     |
|     | Опасность столкновения!<br>В предыдущих кадрах программы следует задать<br>свободное перемещение инструмента. |     |
| M47 | Очистка инструмента при выборе инструмента                                                                    | 0   |
| M48 | Очистка инструмента при возврате инструмента в магазин                                                        | 0   |
| M57 | Разрешение 2-го диапазона оси В                                                                               |     |
| M59 | Разжим приспособления<br>(Делительная головка / пиноль)                                                       | 0   |
| M60 | Сменить палету                                                                                                | 0   |
|     | палета, находящаяся в рабочей зоне, заменяется палетой, находящейся в зоне загрузки.                          |     |
| M61 | - Вызвать палету 1                                                                                            | L/O |
|     | вызывает палету 1 в рабочую зону для обработки.                                                               |     |
|     | Смена рабочей зоны, шпиндельная бабка<br>перемещается в <b>левую</b> зону обработки                           |     |

**DECKEL MAHO** 

| M62 | - Вызвать палету 2                                                                | L / O |
|-----|-----------------------------------------------------------------------------------|-------|
|     | вызывает палету 2 в рабочую зону для обработки.                                   |       |
|     | Смена рабочей зоны, шпиндельная бабка перемещается в <b>правую</b> зону обработки |       |
| M65 | Смена детали с использованием внешней<br>загрузочной системы EROWA                | L/0   |
| M68 | Перемещение магазина в позицию загрузки и открытие дверки                         | L     |
| M69 | Открыть / закрыть крышу кабины                                                    | 0     |
|     |                                                                                   |       |
| M90 | Система контроля поломки инструмента BLUM                                         | 0     |
|     | (стандартный цикл) с заданием допуска 1 мм                                        |       |
| M95 | Разгрузка станка (DMC xx 35)                                                      | 0     |
|     | (перемещение палеты из расочей зоны на место_ху)                                  |       |
| M96 | Загрузка станка (DMC xx 35)<br>(перемешение папеты с места, xy в рабочую зону)    | 0     |
|     | (перемещение налеты с места_ху в рассчую зону)                                    |       |
| M97 | Загрузка станка (DMF)<br>(перемещение палеты с места xy в рабочую зону)           | 0     |
|     | (,                                                                                |       |
| M98 | Обнуление счетчика деталей                                                        | 0     |

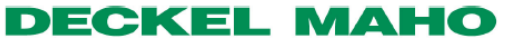

| M110 | 12-я NC-ось = поворотная головка станков DMF                               | 0 |
|------|----------------------------------------------------------------------------|---|
|      | Для станков<br>DMU 50tVlinear<br>DMC xx 35<br>DMC 75 / 105VL <b>= M210</b> |   |
| M111 | Разжим 12-ой оси                                                           | 0 |
|      | (поворотная головка станков DMF)                                           |   |
|      | Для станков<br>DMU 50tVlinear<br>DMC xx 35<br>DMC 75 / 105VL <b>= M211</b> |   |
| M130 | <b>Активация подачи (ARTIS)</b><br>(преобладает над H84=1)                 | 0 |
| M131 | <b>Деактивация подачи (ARTIS)</b><br>(преобладает над H84=1)               | 0 |
| M132 | Конец программы (ARTIS)                                                    | 0 |
| M133 | "Ступенчатая функция" включена (ARTIS)                                     | 0 |
| M134 | "Ступенчатая функция" выключена (ARTIS)                                    | 0 |
| M135 | "Обучение" включено (ARTIS)                                                | 0 |
| M136 | "Доработка" включена (ARTIS)                                               | 0 |

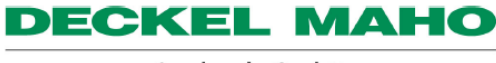

| M137        | Счетчик включен (ARTIS)                                                                                                    | 0 |
|-------------|----------------------------------------------------------------------------------------------------|---|
| M138        | Счетчик выключен (ARTIS)                                                                                                    | 0 |
| M139        | Отсутствие команды NC-стоп при поломке<br>инструмента (ARTIS)<br>Новые типы станков:<br>DMU50eVlinear, DMCxx35V, DMC75 / 105 VL                                                                                | 0 |
| M140        | Включение перемещения транспортера стружки<br>вперед                                                                                                    |   |
| M141        | Выключение перемещения транспортера стружки<br>вперед                                                                                                    |   |
| M160        | Выключить смыв стружки / очистку детали                                                                                                    |   |
| M161        | Включить смыв стружки                                                                                                    |   |
| M162        | Включить очистку детали                                                                                                    |   |
| M178        | Установить сменный шпиндель                                                                                                    | 0 |
| M180 – M189 | <b>Свободные М-функции</b><br>(зарезервировано для опций)<br>применение по согласованию с фирмой DECKEL-MAHO<br>- DMU<br>- DMU eVo _I<br>- DMC xx 35<br>- HSC 75 / 105 linear<br>- DMF 220L_B-Kopf (Powerline) |   |

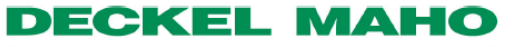

| M190 | Свободно программируемый РLС-выход                                                                                                    | Α |  |
|------|----------------------------------------------------------------------------------------------------|---|--|
|      | Возможность управления дополнительным устройством<br>(например, агрегатом, насосом и т.п.) (описание смотри<br>в приложении М-функции).<br>Для станков:<br>- DMU<br>- DMU eVo _I<br>- DMC xx 35 |   |  |
|      | - HSC 75 / 105 linear                                                                                                    |   |  |
|      | - DMF 220L_B-Kopf (Powerline)                                                                                                    |   |  |
| M191 | Приведение в исходное состояние программируемого NC-выхода (M20)                                                                                                    | 0 |  |
|      | (функция зависит от значения, заданного в параметре<br>станка N14510\$_data_int[188}).<br>- DMU                                                                                                 |   |  |
|      | - DMU eVo_I                                                                                                    |   |  |
|      | - DMC xx 35                                                                                                    |   |  |
|      | - HSC 75 / 105 linear                                                                                                    |   |  |
|      | - DMF 220L_B-Kopi (Powerline)                                                                                                    |   |  |
| M210 | Зажим 12-ой оси (головки с осью В) (положение<br>включения)                                                                                                    |   |  |
| M211 | Разжим 12-ой оси (головки с осью В)                                                                                                    |   |  |
| M300 | Поворот в положение "0" – поворот плиты стола В/С<br>(стол располагается горизонтально, пазы параллельны<br>оси X)                                                                              |   |  |
| M301 | Поворот в положение "180" – поворот плиты стола<br>В/С<br>(стол располагается вертикально, пазы параллельны<br>оси Х)                                                                           |   |  |

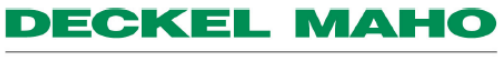

# M310 Поворот оси В Возможность отработки старых программ M311 Поворот оси В Возможность отработки старых программ

# 7.2 Н-функции

# 7.2.1 Общие указания

В кадре программы может быть задано до трех Нфункций. Большинство Н-функций являются специфичными станочными функциями. Они могут применяться только в том случае, если станок для этого оснащен соответствующим образом.

## 7.2.2 Н-функции

| H7  | Внутренняя подача СОЖ                                                |                                             |                                                                 | H7= a x y z |
|-----|----------------------------------------------------------------------|---------------------------------------------|-----------------------------------------------------------------|-------------|
|     | а                                                                    | = 1/0:                                      | Без / с контролем потока в<br>шпинделе                          |             |
|     | a x y z                                                              | =9999                                       | Обработка без СОЖ<br>(отключение насоса М7)                     |             |
|     | а                                                                    | =2                                          | Контроль потока = "область<br>мелких инструментов"              |             |
|     | Для опци                                                             | и 40/80 бар:                                |                                                                 |             |
|     | хуz                                                                  | =040 / 080                                  | Давление жидкости 40/80<br>бар (положение включения<br>=40 бар) |             |
| H8  | <b>Дюзы ВІ</b><br>(угол по с                                         | Е <b>МА</b><br>отношению к д                | етали)                                                          | H8= xxx     |
| H10 | <b>Дополне</b><br><b>тумана</b><br>>0: ВКЛ,<br>= [сек] –е            | ение для устро<br>=0 ВЫКЛ<br>время перебега | ойства удаления масляного<br>а после M30                        | H10= 0,1180 |
| H17 | Минима                                                               | пьная смазка                                | (например, SINIS/Vogel)                                         | Н17= а х у  |
| H70 | Запуск в                                                             | внутренних фу                               | ункций станка                                                   |             |
| H71 | Опрос внутренних функций станка > в это время<br>– запрет считывания |                                             |                                                                 |             |

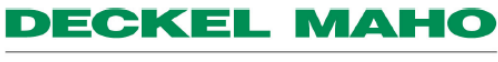

| H72   | Выдача сигнала готовности системе загрузки /<br>выгрузки                                                                                                    |                   |
|-------|----------------------------------------------------------------------------------------------------|-------------------|
| H73   | Опрос сигнала готовности системе загрузки /<br>выгрузки > в это время – запрет считывания                                                                                                    |                   |
| H74   | Приспособление в рабочей зоне<br>Зажим / разжим приспособления – переменное /<br>постоянное давление<br>[x y z] = повышение или снижение давления [30250<br>бар]<br>[x y z] = 999 : зажим с постоянным давлением (с<br>выключателем)<br>[k] = 0 команда действует для всех контуров зажима<br>в AR<br>[k] = 1n команда действует для контура (n) зажима в<br>AR | H74= (ab) x y z,k |
| H80=  | ARTIS: <165535> Передача номера программы                                                                                                    |                   |
| H81=  | ARTIS: <165535> номер инструмента                                                                                                    |                   |
| H82=1 | <b>ARTIS</b> : с автоматической передачей внутреннего (!)<br>Т-номера                                                                                                    |                   |
| H83=1 | <b>ARTIS</b> : с автоматической передачей D-номера                                                                                                    |                   |
|       | <b>ARTIS</b> : "Подача активна" включена со сменой G0>G1                                                                                                    |                   |
| H84=1 | <b>ARTIS</b> : "Подача активна" выключена со сменой<br>G0>G1<br>(смотри также M130, M131)                                                                                                    |                   |
| H85=  | <b>ARTIS</b> : предварительное задание Т-номера                                                                                                    |                   |
| H98   | Транспортер стружки включен<br>в течение 132767 (с)                                                                                                    | H98= x            |

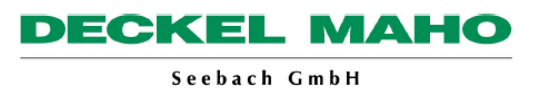

# 7.3 Выбор и применение функций М80-М89

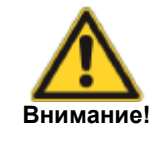

Функции М80-М89 являются специфичными станочными функциями.

Функции М80-М89 могут активироваться:

- В кадре программы обработки
- При помощи ручного ввода

Функции М80-М89 относятся к "рано действующим" функциям, т.е., они действуют перед обычными адресами в кадре. Действуют ли данные функции постоянно или только в данном кадре, зависит от их конфигурации (смотри "Конфигурация").

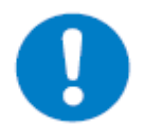

В режиме "Поиск кадра" функции М80-М89 не учитываются!

Состояние выходов функций М80-М89 стирается после:

- M30
- Перезагрузки ЧПУ
- Аварийного останова

:

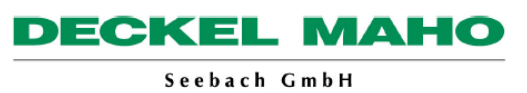

#### 7.4 Функции М80-М89 (специальные функции)

Для каждой М функции М80-М89 на ЧПУ предусмотрен выход. Эти выходы можно конфигурировать. Это позволяет встраивать дополнительные устройства (например, агрегаты, насосы) и управлять ИМИ.

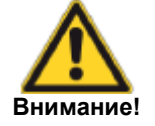

Функции М80-М89 являются нестандартными функциями. Они применяются по согласованию с конструкторским отделом электрики фирмы DECKEL MAHO. Можно подключать только те устройства, которые соответствуют специфичным входам и выходам системы ЧПУ.

#### СИС-выходы

| CNC-выходы                                                            |                            | CNC-входы                               |                              |
|-----------------------------------------------------------------------|----------------------------|-----------------------------------------|------------------------------|
| Индустриальный стандарт                                               | IEC 1131-2                 | Индустриальный стандарт                 | IEC 1131-2                   |
| Напряжение на выходе<br>Сопротивление                                 | 24 B<br>ла                 | Тип входа<br>Высокое напряжение входа   | Тип 1<br>+ 15 B   +30 B      |
| замыканию                                                             | H~                         |                                         |                              |
| Макс. ток на выходе<br>Максимальный суммарный<br>ток на плате выходов | 500 мА<br>12 А (32 выхода) | Низкое напряжение входа<br>Ток на входе | - 3 В+5 В<br>> 2 mA при 24 В |

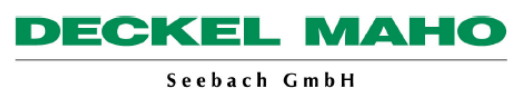

# 7.5 Конфигурирование М80-М89

Функции М80-М89 можно конфигурировать. Это значит, что их можно приспособить к конкретным требованиям. Конфигурирование осуществляется при помощи машинных параметров. Данные имеют следующие значения.

| MD_USER_INT[171] = 2     | Активация специальных функций<br>M80-M89 |
|--------------------------|------------------------------------------|
| MD_USER_INT[172] = X Y Z | Конфигурирование М80 (180)               |
| MD_USER_INT[173]         | M81 (181)                                |
| MD_USER_INT[174]         | M82 (182)                                |
| MD_USER_INT[175]         | M83 (183)                                |
| MD_USER_INT[176]         | M84 (184)                                |
| MD_USER_INT[177]         | M85 (185)                                |
| MD_USER_INT[178]         | M86 (186)                                |
| MD_USER_INT[179]         | M87 (187)                                |
| MD_USER_INT[180]         | M88 (188)                                |
| MD_USER_INT[181]         | M89 (189)                                |

### X:

0 = моментальное подтверждение готовности функции М

1 = исполнение М функции после получения сигнала "М функция готова" (без учета формы импульса)

2= подтверждение готовности М функции после получения сигнала "М функция готова" (с увеличением амплитуды)

новая опция (в зависимости от версии PLC)

3= ожидание того, когда "персональный" вход (1-10) получит увеличение амплитуды

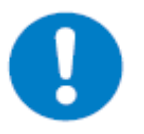

Если при X=1 и X=2 от подключенного прибора не поступил сигнал готовности М-функций, ЧПУ остается в состоянии "RUN".

## **Y**:

0 = выход активен в течение действия функции М

1 = выход активен в течение 100 мс

2 = выход приводится в первоначальное состояние другой функцией М в конце действия функции М (см. позицию "Z")

новая опция (в зависимости от версии PLC)

4= приведение в исходное состояние общим входом "М функция готова"

## **Z**:

0-9 = существует функция, которая приводит выход в первоначальное состояние (например, 0=М80)

# 7.6 Используемые входы и выходы для станков 50 / 70 eV

| Выход для М80           | A52.0 |
|-------------------------|-------|
| Выход для М81           | A52.1 |
| Выход для М82           | A52.2 |
| Выход для М83           | A52.3 |
| Выход для М84           | A52.4 |
| Выход для М85           | A52.5 |
| Выход для М86           | A52.6 |
| Выход для М87           | A52.7 |
| Выход для М88           | A53.0 |
| Выход для М89           | A53.1 |
| Вход "М функция готова" | E34.7 |

Отклонения адресов: смотри электрическую схему соответствующего станка!

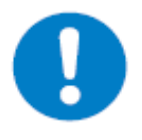

Не допускается задание нескольких М-функций в одном кадре.

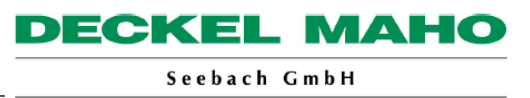

#### Пример

Должно быть подключено дополнительное устройство, которое активируется функцией М81 и выключается М80. Должен быть получен обратный сигнал М-функции, после которого вход "М функция готова" получает сигнал 1 (с увеличением амплитуды).

Конфигурирование соответствующих параметров станка

| MD_USER_INT[171] = 2     | Активация специальных функций М80-М89                                                      |  |
|--------------------------|--------------------------------------------------------------------------------------------|--|
| MD_USER_INT[172] = 0 0 0 | Конфигурирование функции М80 (функция М81 – деактивация)                                   |  |
|                          | X=0 -> немедленный обратный сигнал от<br>M80                                               |  |
|                          | Y=0 -> выход приводится в активное<br>состояние M80, обнуление при помощи<br>клавиши Reset |  |
|                          | Z=0 -> (действует только при y=2)                                                          |  |
| MD_USER_INT[173] = 1 2 0 | Конфигурирование функции M81<br>(активация агрегата)                                       |  |
|                          | X=1 -> обратный сигнал М-функции, после которого вход "М функция готова"                   |  |
|                          | получает сигнал 1 (без опроса амплитуды).                                                  |  |
|                          | Y=2 -> выход приводится в исходное<br>состояние другой М-функцией                          |  |
|                          | Z=0 -> 0= M80 приводит выход функции<br>M81 в исходное состояние                           |  |

# 7.7 Цикл DM\_ATC\_ON Цикл настройки "ATC" (опция)

Этот цикл действует, начиная с версии математического обеспечения 6.3 (версия Windows XP). При помощи этого цикла появляется возможность оптимизации NC-программы в соответствии с фазой обработки.

Достигается максимальная эффективность Вашей программы относительно скорости, точности и качества поверхности.

Переключение во время отработки программы изменяет характеристики перемещений в соответствии с выбранным режимом от 0 до 3. При этом изменяются внутренние настройки и параметры станка.

## 7.7.1 Выбор цикла

- Выбрать редактор программ
- Нажать программируемую клавишу "DM Zyklus".

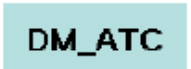

- Нажать программируемую клавишу "DM \_ATC".
- Поле задания:
- P\_MODE
- =0 Функция АТС выключена
  - =1 Скорость
  - =2 Качество поверхности
  - =3 Точность

| DM APPLICATION TUNING CYCLE |                     |   | Prozess_Modus |
|-----------------------------|---------------------|---|---------------|
| _                           | P_MODE<br>WP_WEIGHT | 0 | 1             |
| 2015<br>100 %               |                     |   |               |
|                             |                     |   | <u></u>       |
|                             |                     |   |               |

Дополнительно учитывается влияние веса детали. Можно провести настройку станка на реальный вес детали. При этом, однако, следует учитывать максимально возможную нагрузку на стол.

# Поле задания: WP\_WEIGHT =1 Легкая деталь (0% - 20% максимальной нагрузки стола) =2 Средняя деталь (20% - 50% максимальной нагрузки стола) =3 Тяжелая деталь (50% - 100% максимальной нагрузки стола) DM APPLICATION TUNING CYCLE Prozess\_Modus P\_MODE 0 WP\_WEIGHT 1 $\overline{}$

## 7.7.2 Синтаксис

DM\_ATC\_ON (P\_MODE,WP\_WEIGHT)